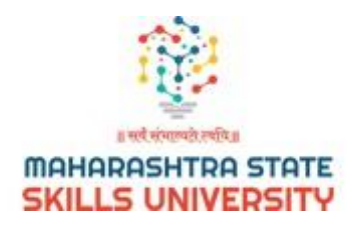

## **USER MANUAL FOR ADMISSION PORTAL**

Please go to <a href="https://apps.mssu.ac.in/Adm/Login.aspx">https://apps.mssu.ac.in/Adm/Login.aspx</a>

Following screen will be displayed.

| Maharashtra State Skills<br>University | Maharashtra State Skills University                                                                                            | MSSU                 |  |  |
|----------------------------------------|----------------------------------------------------------------------------------------------------|----------------------|--|--|
| 🙆 Login                                | Admission Portal                                                                                                    |                      |  |  |
|                                        | Important Notice                                                                                                    | Login                |  |  |
|                                        | For any assistance or issues you can mail us on <b>admissions@mssu.ac.in,</b> and our team will reach out to you in 24-48 hrs. | Email<br>Email       |  |  |
|                                        |                                                                                                    | Password<br>Password |  |  |
|                                        | Click on signup button to create new account.                                                                                  | Signup               |  |  |
|                                        |                                                                                                    |                      |  |  |
|                                        |                                                                                                    |                      |  |  |
|                                        | copyright © 2024 MSSU All rights reserved                                                                                      |                      |  |  |

Redirect to registration page.

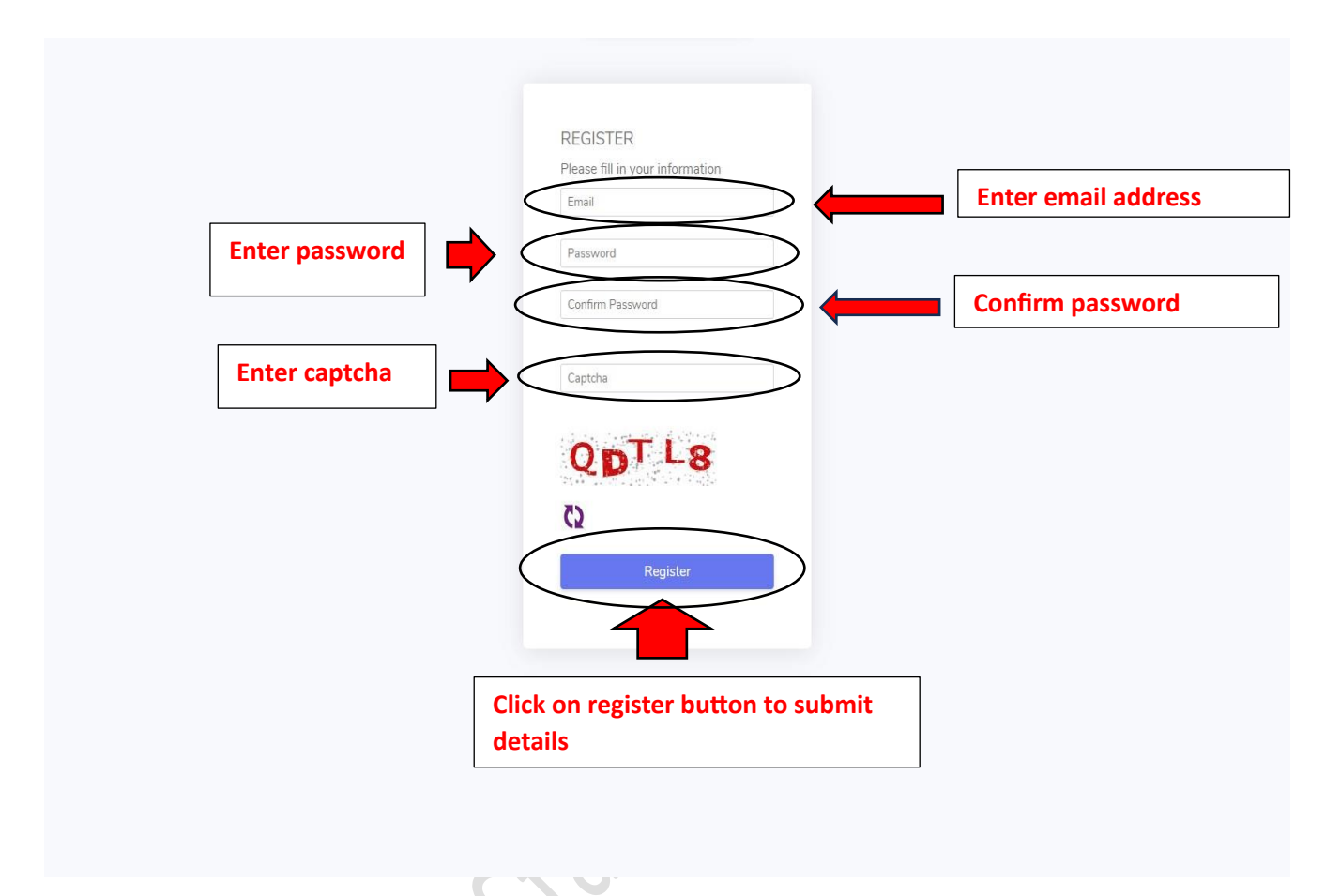

After clicking on register button following screen will be displayed.

| Maharashtra State Skills<br>University | E Maharashtra State Skills University                                                                            | MSSU |
|----------------------------------------|----------------------------------------------------------------------------------------------------|------|
| Dashboard                              | Admission Portal<br>Welcome :<br>Application Status<br>Apply for Admission<br>Click on apply for admission link. |      |
|                                        |                                                                                                    |      |
|                                        | copyright © 2024 MSSU All rights reserved                                                                        |      |

| Maharashtra State Skills<br>University | ■ Maharashtra State Skills University                                                                   | MSSU    |
|----------------------------------------|----------------------------------------------------------------------------------------------------|---------|
| Dashboard                              | Vecone Frograt   Select UG or PG Select I   Select UG or PG Select I   Click on submit button. Select I | Drogram |
|                                        | copyright © 2024 MSSU All rights reserved                                                               |         |

| tra State Skills<br>liversity |                                                                 | y .                                                             |                        |              |   |
|-------------------------------|-----------------------------------------------------------------|-----------------------------------------------------------------|------------------------|--------------|---|
| ishboard                      | Welcome ; sumitsankpal@gmail.com                                | m                                                               |                        |              |   |
|                               | *Fields are manadatory.                                         |                                                                 |                        |              |   |
|                               | SECTION I<br>* Name of the Candidate (as per<br>SSC Marksheet): |                                                                 | * Father Name :        |              |   |
|                               | * Mother Name :                                                 |                                                                 | * Gender:              | Select       | ~ |
|                               | * Date Of Birth:(DD/MM/YYYY)                                    | dd-mm-yyyy                                                      | * Domicile State:      | Select State | ~ |
|                               | * Nationality:                                                  | Select Nationality                                              | * Category :           | Select       | v |
|                               | Disabled :                                                      | No                                                              | Type :                 | Select 🗸     |   |
|                               | Mobile (WhatsApp Preferred) :                                   |                                                                 | Parents/Guardians No.: |              |   |
|                               | Address                                                         |                                                                 |                        |              |   |
|                               | * Address for Correspondence:                                   |                                                                 | * Pincode :            |              |   |
|                               | Permanent address same as above                                 | ve address for correspondence (if same copy in the below space) |                        |              |   |
|                               | Permanent Address :                                             |                                                                 | * Pincode :            |              |   |

|                         | byer Designation                                                                                       | Period From                                                                                         | Peroid To                                                  | Nature of Work                          |                      |
|-------------------------|----------------------------------------------------------------------------------------------------|----------------------------------------------------------------------------------------------------|------------------------------------------------------------|-----------------------------------------|----------------------|
| 1                       |                                                                                                    | dd-mm-yyyy                                                                                          | dd-mm-yyyy                                                 |                                         | Delet                |
|                         |                                                                                                    |                                                                                                    |                                                            | Add                                     | New Row              |
| SECTION III             |                                                                                                    |                                                                                                    |                                                            |                                         |                      |
| Program Application/s : |                                                                                                    |                                                                                                    |                                                            |                                         |                      |
| Choice                  | Program                                                                                                |                                                                                                    |                                                            | Location                                |                      |
| Choice 1                | Select course                                                                                          |                                                                                                    |                                                            | ✓ Select Location                       |                      |
| Choice 2                | Select course                                                                                          |                                                                                                    |                                                            | ✓ Select Location                       |                      |
| Choice 3                | Select course                                                                                          |                                                                                                    |                                                            | ✓ Select Location                       |                      |
| -                       |                                                                                                    |                                                                                                    |                                                            |                                         |                      |
|                         | Choose file No file chosen                                                                             |                                                                                                    | Choose file No file cl                                     | hosen                                   |                      |
| 0                       | ormation given by me in the Application is true, or<br>rmation or given any false statement, my applic | complete and correct to the best of my knowled<br>ation shall liable to be summarily rejected witho | ige and belief and that nothing has been con<br>out notice | cealed or distorted. If ay point of tin | e, I am found to hav |

## After clicking on submit button. it will take you to payment page.

| - → C ▲ N<br>YouTube ♀ Maps | lot secure pg.mssu.ac.in/Default.aspx?ChallanNo=MjMwMTAw                                 | MDAwNTk=                                                             |                                                                                                    | \$<br>⊻ □ ⑤ |
|-----------------------------|------------------------------------------------------------------------------------------|----------------------------------------------------------------------|----------------------------------------------------------------------------------------------------|-------------|
|                             |                                                                                          | Maharashtra                                                          | State Skills University                                                                                    |             |
|                             |                                                                                          | Payment fo                                                           | r Pre Admission                                                                                            |             |
|                             | Name :                                                                                   |                                                                      | E-Mail                                                                                                    |             |
|                             | Mobile :                                                                                 |                                                                      | Application No                                                                                             |             |
|                             | Amount (Rs.) : 1200                                                                      |                                                                      | Challan Number :                                                                                           |             |
|                             |                                                                                          | Mak                                                                  | e Payment                                                                                                  |             |
|                             | IMP NOTES: Do not attempt your transaction debited and not updated in University website | second time if you have already a then please mail or contact to out | ted, please check if amount is debited from your bank account. If amount is pective department or section. |             |
|                             |                                                                                          |                                                                      |                                                                                                    |             |
|                             |                                                                                          | Click on make                                                        | e payment button.                                                                                          |             |
|                             |                                                                                          |                                                                      |                                                                                                    |             |

| 27°C<br>Haze | Q Search | 🥌 🖬 🔍 🕲 | 🔚 💼 🚖 🔕 🧏 🐗 🚭 💼 | へ 🌀 ENG 🖵 印) 12:35 🌲 |
|--------------|----------|---------|-----------------|----------------------|

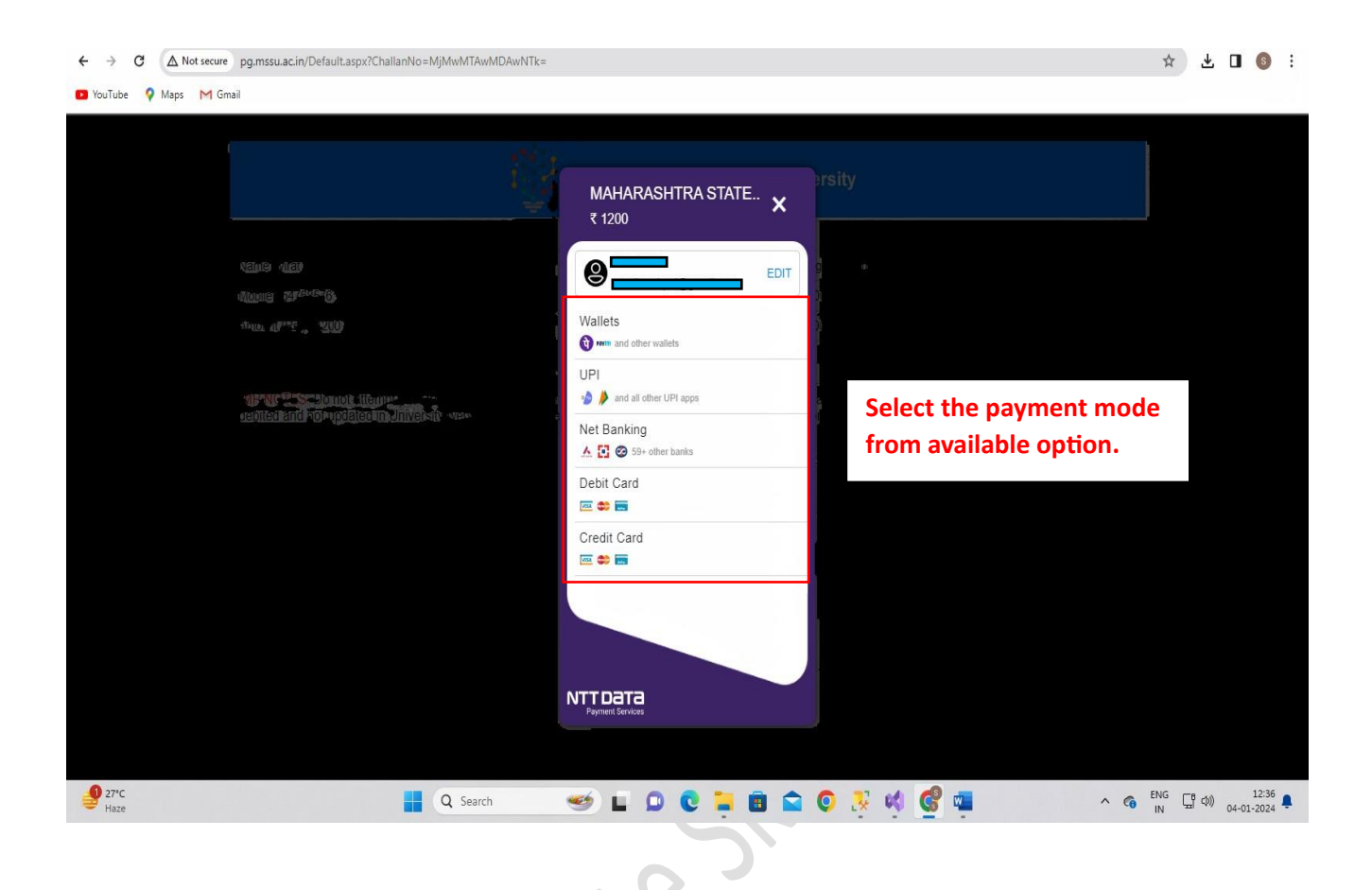

## After transaction successfully completed.

| Maharashtra State Skills<br>University | Maharashtra State Skills University                                        |                                                                                                    | MSSU |
|----------------------------------------|----------------------------------------------------------------------------|----------------------------------------------------------------------------------------------------|------|
| Dashboard                              | Admission Portal   Welcome :   Application Status :   Application Form Sub | mitter Successfully<br>Townload Application Form<br>Click on download<br>application form to<br>download form. |      |
|                                        |                                                                            | copyright © 2024 MSSU All rights reserved                                                                      |      |